## COMANDO DA AERONÁUTICA COMANDO GERAL DE APOIO

DIRETORIA DE TECNOLOGIA DA INFORMAÇÃO DA AERONÁUTICA

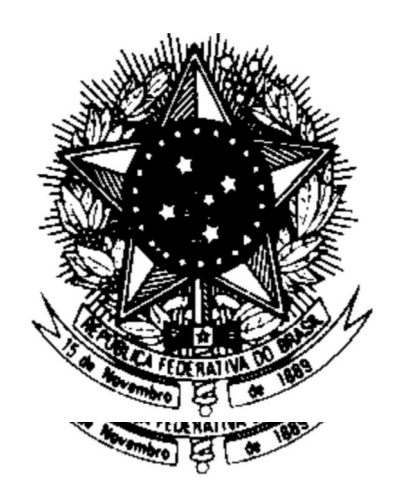

CENTRO DE COMPUTAÇÃO DA AERONÁUTICA DO RIO DE JANEIRO

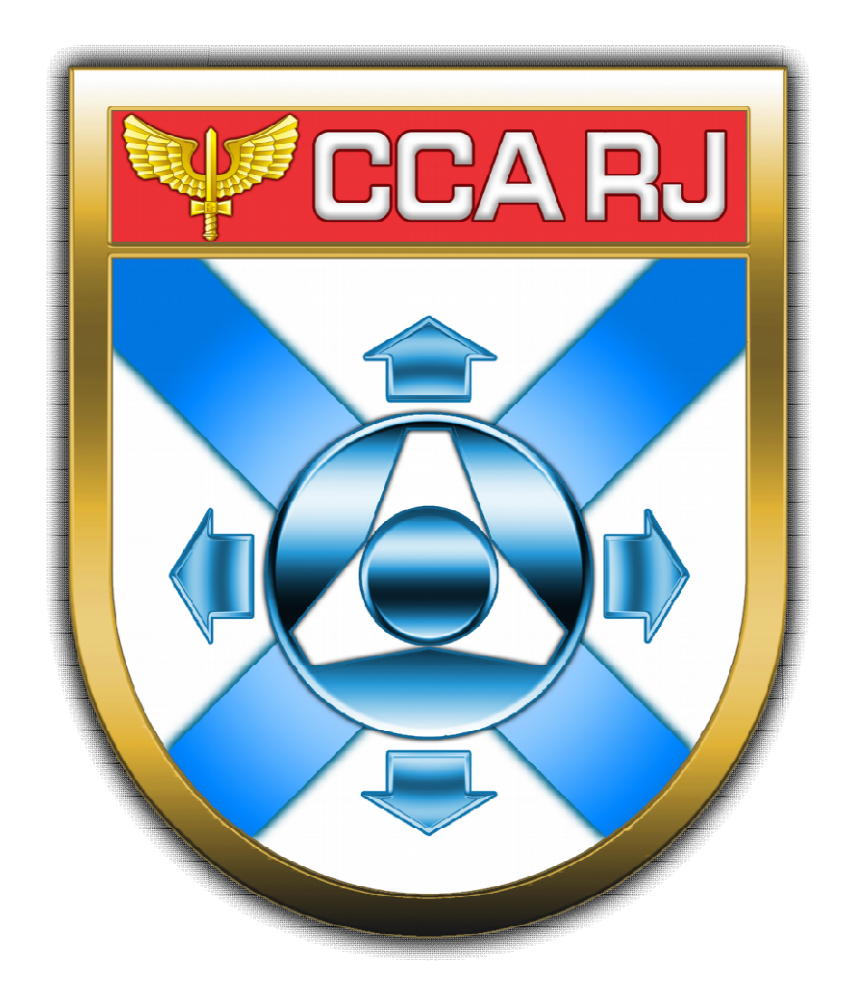

## VALIDAÇÃO DA DECLARAÇÃO DE BENEFICIÁRIOS DE PENSÃO

(PORTAL DO MILITAR)

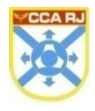

Centro de Computação da Aeronáutica do Rio de Janeiro

### Sumário

| 1. FINALIDADE                       | 4 |
|-------------------------------------|---|
| 2. USUÁRIOS DO SISTEMA              | 4 |
| 3. CAMINHO PARA ACESSO VIA INTRAER  | 4 |
| 4. CAMINHO PARA ACESSO VIA INTERNET | 6 |
| 5. DADOS DA TELA                    | 7 |

# CCA RJ

#### **1. FINALIDADE**

Validar a declaração de beneficiários de pensão.

#### 2. USUÁRIOS DO SISTEMA

Todo militar com acesso ao Portal do Militar e Portal da OM.

#### **3. CAMINHO PARA ACESSO VIA INTRAER**

O acesso para login deverá ser feito através do Portal de serviços STI que se encontra no seguinte endereço: http://www.sti.intraer/. Após entrar no STI, clicar no ícone "Pessoal".

| Força Aérea Brasileir<br>Portal<br>Diretoria de T | a<br><b>de Serviços de TI</b><br>ecnologia da informação da aeronáutica | Buscar no site Q                                                                                                    |
|---------------------------------------------------|-------------------------------------------------------------------------|----------------------------------------------------------------------------------------------------|
|                                                   | PÁGIN                                                                   | A INICIAL SERVIÇOS DTI CCA-RJ CCA-SJ CCA-BR                                                                                                    |
| EM DESTAQUE                                       | FAQ FABMAIL ORIENTAÇÕES GAP                                             | ACESSO DISPOSITIVO MÓVEL LOGIN                                                                                                    |
| SOBRE O PORTAL                                    | Pessoal                                                                 | Logistica                                                                                                    |
| Apresentação                                      | toral Sale                                                              | Contract Contract Con |
| Tutoriais e<br>Videoaulas                         | Senter The                                                              |                                                                                                    |
| Status dos<br>Sistemas                            | I.A.NA INTEGR                                                           | RAÇÃO DA HA                                                                                                    |
| Notícias                                          | EVENNAL EVENNAL                                                         | ommaça                                                                                                    |
| CENTRAL DE<br>CONTEÚDOS                           |                                                                         |                                                                                                    |
| Downloads                                         | R Company DE TECNO                                                      | OGIA DA INFORMATION                                                                                                    |
|                                                   | 5 5 F                                                                   | Sisters                                                                                                    |
|                                                   | Siga                                                                    | daer                                                                                                    |
|                                                   | 😭 Status d                                                              | os Sistemas                                                                                                    |

O usuário deverá clicar no ícone "Pessoal" para iniciar o acesso ao Login único.

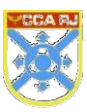

#### Centro de Computação da Aeronáutica do Rio de Janeiro

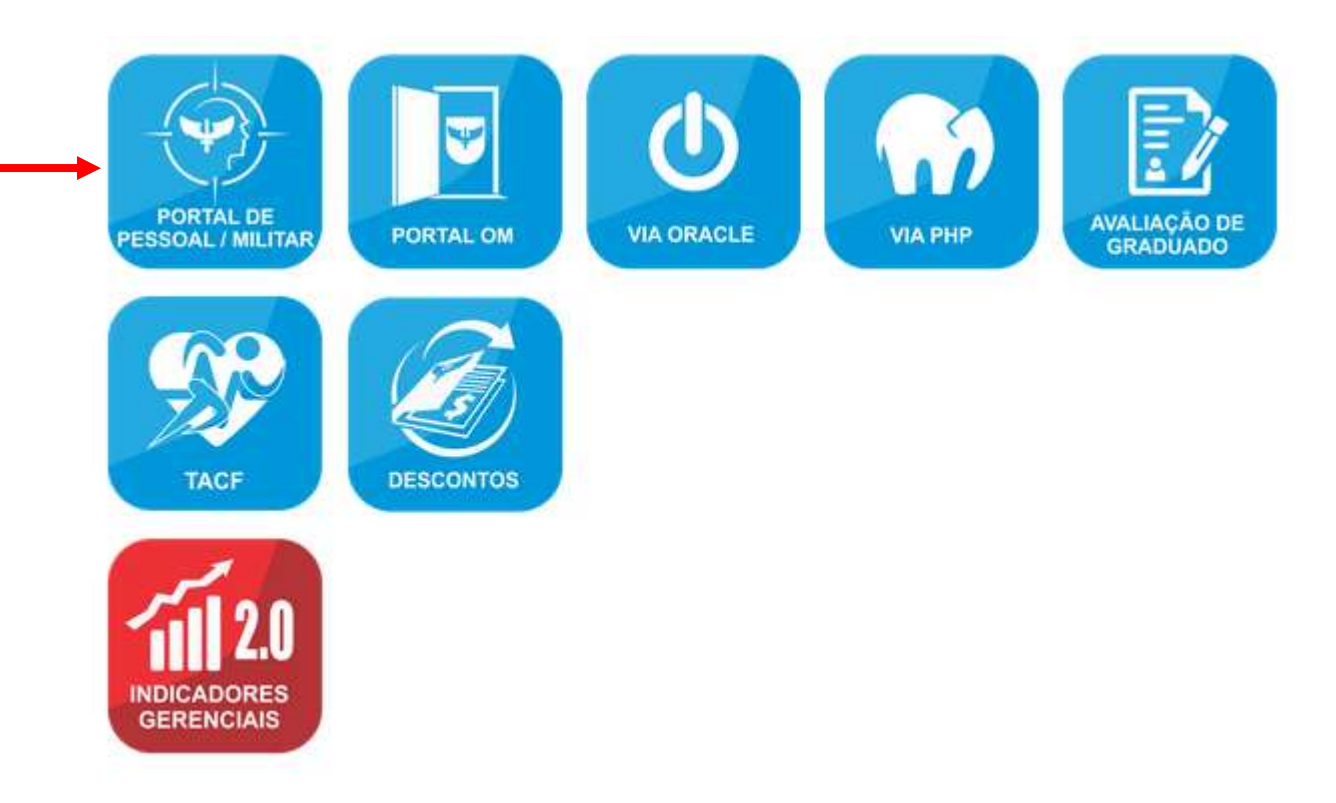

O usuário deverá digitar o CPF (sem pontos) e a Senha Inicial e clicar no botão "Entrar" para adentrar na tela inicial do Portal do Militar.

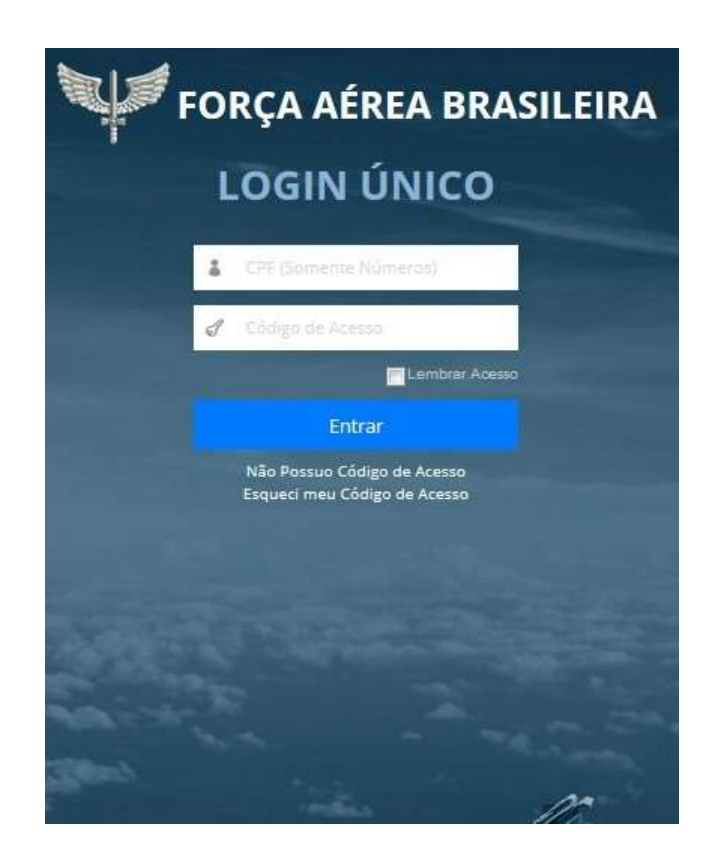

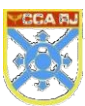

#### 4. CAMINHO PARA ACESSO VIA INTERNET

O acesso para login via Internet deverá ser feito através do Portal de serviços STI que se encontra no seguinte endereço: http://www2.fab.mil.br/sti/. Após entrar no STI, clicar no ícone "Portal de Pessoal/Militar".

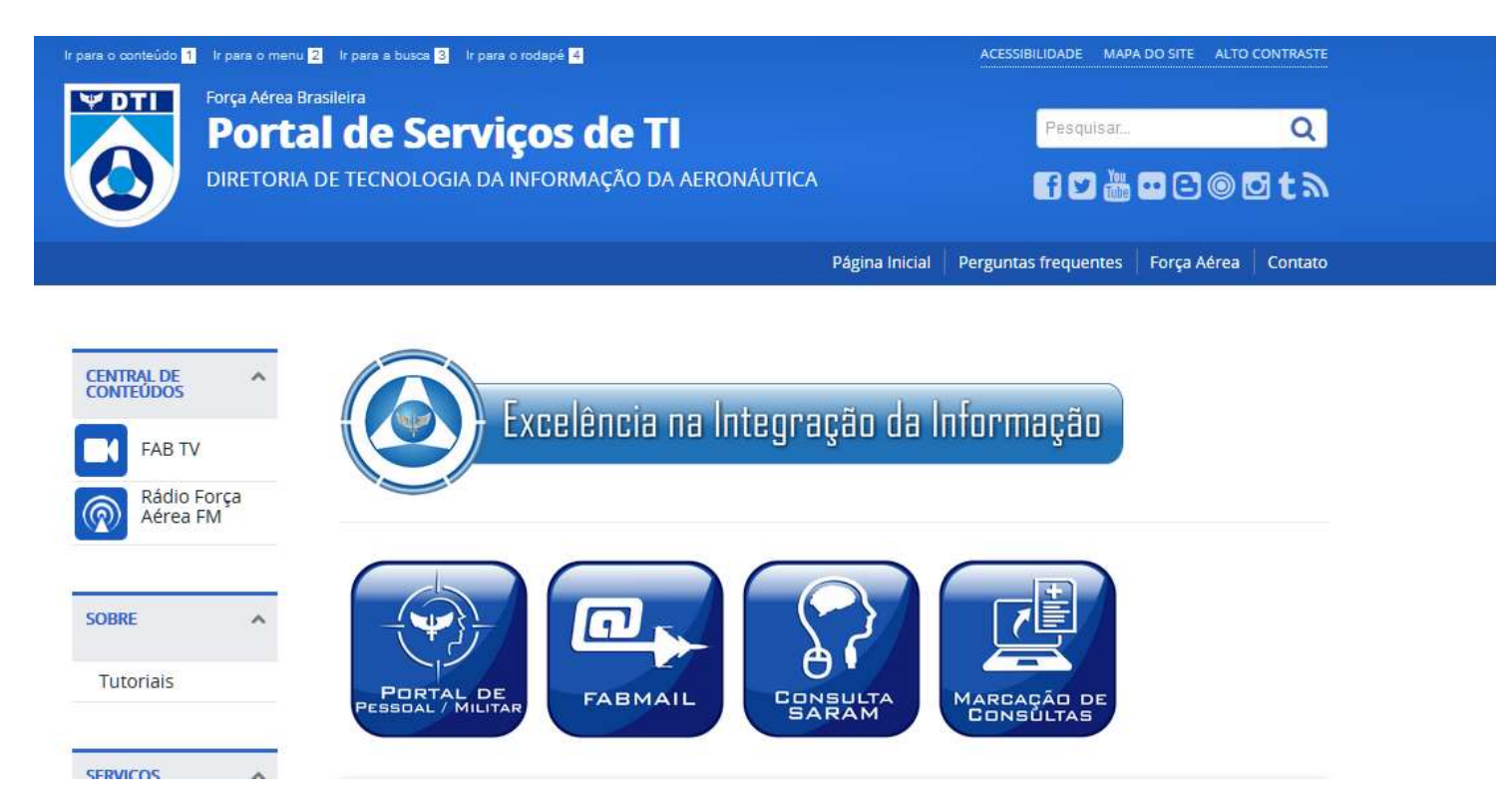

O usuário deverá digitar o CPF (sem pontos) e a Senha Inicial e clicar no botão "Entrar" para adentrar na tela inicial do Portal do Militar.

| FORÇA AÉREA BRASILEIRA |                       |  |  |  |  |
|------------------------|-----------------------|--|--|--|--|
|                        | LOGIN ÚNICO           |  |  |  |  |
|                        | CPF (Somente Números) |  |  |  |  |
|                        | 🖋 Código de Acesso    |  |  |  |  |
|                        | Lembrar Agesso        |  |  |  |  |
|                        | Entrar                |  |  |  |  |
|                        | Esqueci minha senha   |  |  |  |  |
|                        |                       |  |  |  |  |
|                        |                       |  |  |  |  |
|                        |                       |  |  |  |  |
|                        |                       |  |  |  |  |

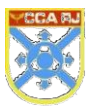

#### **5. DADOS DA TELA**

A funcionalidade descrita a seguir realizará a validação anual de uma declaração feita anteriormente. Após acessar o Portal do Militar, o usuário poderá acessar a aba de Beneficiário de Pensão através do menu lateral Dados Pessoais -> Cadastro.

Se o usuário ainda não tiver validado o beneficiário, o sistema exibirá a mensagem a seguir, onde o usuário deverá clicar no link "Aqui" para acessar a aba de Beneficiários de Pensão e prosseguir com a validação.

| Portal do Militar                                                                                                    | Ξ                                                                                                    |                                               |                               | 📽 Fu          | ncionais 🔘 | Pessoais | \$ ⊠ | ₽ CCA-RJ | 8 3S ANDERSON |
|----------------------------------------------------------------------------------------------------|----------------------------------------------------------------------------------------------------|-----------------------------------------------|-------------------------------|---------------|------------|----------|------|----------|---------------|
| Bem-vindo,                                                                                                    | Declaração de Beneficiários Você precisa validar sua (                                                         | leclaração de beneficiários. Clique aqui para | a prosseguir com a validação. |               |            |          |      |          | ×             |
| PRINCIPAL                                                                                                    | Início                                                                                                    |                                               |                               |               |            |          |      |          |               |
| nicio                                                                                                    | Administrativo<br>Visualize aqui suas solicitações e pendências.                                               |                                               |                               |               |            |          |      |          |               |
| PESSOAL<br>Socompanhamentos                                                                                                    | Boletim<br>Itens em <b>trâmite</b> no Boletim;                                                                 | FEP<br>1<br>Solicitações em andamento:        | SISAU<br>0<br>Solicitaçãos e  | m andamente:  |            |          |      |          |               |
| 🚔 Dados Pessoais 🗸 🗸                                                                                                    |                                                                                                    | soncitações em anuamento,                     | Souciações d                  | in andamento, |            |          |      |          |               |
| j Tico-Tico                                                                                                    | Financeiro                                                                                                    |                                               |                               |               |            |          |      |          |               |
| APLICAÇÕES                                                                                                    | Solicitações e pendências financeiras podem ser visualizadas abaixo.<br>MOPAG<br>O<br>Pendências em andamento: |                                               |                               |               |            |          |      |          |               |
| % Descontos                                                                                                    |                                                                                                    |                                               |                               |               |            |          |      |          |               |
| rep FEP ズ Férias                                                                                                    |                                                                                                    |                                               |                               |               |            |          |      |          |               |
| 🚔 Inatividade                                                                                                    |                                                                                                    |                                               |                               |               |            |          |      |          |               |
| 🎗 Junta de Saúde                                                                                                    |                                                                                                    |                                               |                               |               |            |          |      |          |               |
| ෯ Marcação de Consulta<br>≻ Versão: 2.26.9</th <th></th> <th></th> <th></th> <th></th> <th></th> <th></th> <th></th> <th></th> <th></th> |                                                                                                    |                                               |                               |               |            |          |      |          |               |

| Portal do Militar                   |                                                                    |                                                     |                                            | 😁 Funcionais 🔟                | Pessoais | \$ ⊠         | PCCA-RJ | 8 1T BICALH |
|-------------------------------------|--------------------------------------------------------------------|-----------------------------------------------------|--------------------------------------------|-------------------------------|----------|--------------|---------|-------------|
| Bern-vindo,<br>1T BICALHO           | Dados Cadastrais<br>Visualize aqui seus dados cadastrais,          |                                                     |                                            |                               |          |              |         |             |
| PRINCIPAL                           | Geral Endereço Contatos Documentos Idiomas                         | Certificados/Certificações Cursos Benef             | iciários Saúde Beneficiários Pens          | ão                            |          |              |         |             |
| 希 Início                            | Beneficiários de Pensão Militar                                    |                                                     |                                            |                               |          |              |         |             |
| PESSOAL                             | Verifique abaixo seus beneficiários de Pensão Militar. Caso sua de | claração esteja pendente, por favor, procure sua se | ção de pessoal.                            |                               |          |              |         |             |
| <ul> <li>Acompanhamentos</li> </ul> | Beneficiários Atuais                                               |                                                     |                                            |                               |          |              |         | ^           |
| 🚢 Dados Pessoais 🛛 🛩                | Nome                                                               | Parentesco                                          | Nascimento                                 | Casamento                     |          | Estado Civil | I       |             |
| Administrativo                      |                                                                    | COMP                                                | 12/03/1988                                 | 21/06/2013                    |          | SOL          |         |             |
| Alterações                          |                                                                    |                                                     |                                            |                               |          |              |         |             |
| Cadastro                            |                                                                    | Vali                                                | dar Declaração                             |                               |          |              |         |             |
| Contracheque                        |                                                                    |                                                     | ne ferenfiziéries colisientes envier inclu |                               |          |              |         |             |
| Financeiro                          | Para Valida                                                        | r sua declaração, clíque no botão acima. 1000s      | os benenciarios validados serao inclu      | idos automaticamente no docum | iento.   |              |         |             |
| Tico-Tico                           |                                                                    | Históric                                            | o de Declarações                           |                               |          |              |         |             |
| - 04<br>                            |                                                                    | 14 <4 <b>1</b> 2                                    | 3 4 🏎 🛏 5 🖂                                |                               |          |              |         |             |
| APLICAÇÕES                          |                                                                    | Data                                                |                                            |                               |          | Açõ          | ies     |             |
| -                                   |                                                                    | 20 Setembro 2019 (Sex) 12:01 GMT                    |                                            |                               |          | 4            | Ł       |             |
| 🛨 Beneficiários                     |                                                                    | 20 Setembro 2019 (Sex) 12:07 GMT                    |                                            |                               |          | 2            | L.      |             |
| 🖉 Câmarda Transparanta              |                                                                    | 20 Setembro 2019 (Sex) 12:31 GMT                    |                                            |                               |          | 4            | L.      |             |
| Computo transparente                |                                                                    | 24 Setembro 2019 (Ter) 16:54 GMT                    |                                            |                               |          |              | £       |             |
| % Descontos                         |                                                                    | 24 Setembro 2019 (Ter) 16:58 GMT                    |                                            |                               |          | 2            | 6       |             |
|                                     |                                                                    | 14 <4 1 2                                           | 3 4 ▶ ▶ 5 ∨                                |                               |          |              |         |             |
| FEP                                 |                                                                    | Consulte acima as declarações val                   | lidadas. Clique em 🛓 para efetuar o d      | ownload.                      |          |              |         |             |

Após verificar os beneficiários de pensão militar, o usuário deverá clicar no botão "Validar Declaração".

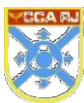

Validar Declaração

O sistema exibirá a tela a seguir, onde o usuário deverá preencher o Login Único e a senha do Portal para finalizar a validação.

|              | Validar a De                                           | claração?                                                                                       |                               |             |      | Function (1997) (1997) (19977) (19977) (19977) (1997) (1997) (1997) (1997) (1997) |
|--------------|--------------------------------------------------------|-------------------------------------------------------------------------------------------------|-------------------------------|-------------|------|----------------------------------------------------------------------------------------------------|
| entos Idir   | Ao confirmar, s<br>beneficiários à<br>Insira abaixo su | erá <b>gerada</b> e <b>validada</b> uma d<br>pensão militar.<br>ıas credenciais do login único: | eclaração que confirma o dire | ito de seus | nsão |                                                                                                    |
| itar         | CPF                                                    |                                                                                                 |                               |             |      |                                                                                                    |
| Militar Case | Senha                                                  |                                                                                                 |                               |             |      |                                                                                                    |
|              |                                                        |                                                                                                 | Confirmar                     | Cancelar    |      | Cas                                                                                                    |
|              |                                                        | COMP.                                                                                           | 12/03/                        | 1988        |      | 21/0                                                                                                    |

Para realizar alteração dos beneficiários declarados (inclusão ou exclusão) o usuário deverá acessar o Formulário Eletrônico de Pessoal - FEP.

Após clicar no botão "Validar Declaração", o sistema exibirá a mensagem de confirmação a seguir:

|                                                                                                    |                                                   |                                              | 😁 Funcionais 🔘            | 🛔 Pessoais | Declaração gerada e val |
|----------------------------------------------------------------------------------------------------|---------------------------------------------------|----------------------------------------------|---------------------------|------------|-------------------------|
| ados Cadastrais<br>ualize aqui seus dados cadastrais.                                                   |                                                   |                                              |                           |            | com sucesso.            |
| j Declaração gerada e validada com sucesso. Para baixá-la, ut                                           | lize o histórico abaixo.                          |                                              |                           |            |                         |
| Geral Endereço Contatos Documentos Idiomas                                                              | Certificados/Certificações Cursos Ben             | eficiários Saúde Beneficiários Pensão        |                           |            |                         |
| Beneficiários de Pensão Militar<br>/erifique abaixo seus beneficiários de Pensão Militar. Caso sua decl | aração esteja pendente, por favor, procure sua :  | seção de pessoal.                            |                           |            |                         |
| Beneficiários Atuais                                                                                    |                                                   |                                              |                           |            |                         |
| Nome                                                                                                    | Parentesco                                        | Nascimento                                   | Casamento                 |            | Estado Civil            |
|                                                                                                    | COMP.                                             | 12/03/1988                                   | 21/06/2013                |            | SOL                     |
|                                                                                                    | V                                                 | alidar Declaração.                           |                           |            |                         |
| Você já va                                                                                              | <b>lidou sua declaração no ano corrente.</b> Todo | s os beneficiários validados são incluídos a | automaticamente no docume | nto.       |                         |
|                                                                                                    | Histór                                            | rico de Declarações                          |                           |            |                         |
|                                                                                                    | 14 44 1                                           | 2 3 4 ↦ ▶1 5 ⊻                               |                           |            |                         |
|                                                                                                    | Data                                              |                                              |                           |            | Ações                   |
|                                                                                                    | 20 Setembro 2019 (Sex) 12:01 GM                   | т                                            |                           |            | 2                       |
|                                                                                                    | 20 Setembro 2019 (Sex) 12:07 GM                   | т                                            |                           |            | ±.                      |
|                                                                                                    | 20 Setembro 2019 (Sex) 12:31 GM                   | T                                            |                           |            | *                       |
|                                                                                                    | 24 Setembro 2019 (Ter) 16:54 GM                   | r.                                           |                           |            | *                       |
|                                                                                                    | 24 Setembro 2019 (Ter) 16:58 GM                   | г                                            |                           |            | *                       |

O usuário poderá fazer download da declaração através do botão de ação "Download".

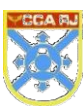

#### Centro de Computação da Aeronáutica do Rio de Janeiro

| Ações    |
|----------|
| ±        |
| Download |
| *        |

| $\equiv$                       |                                                                                                    |                        |                           |                         | 😁 Funcionais 🔘          | A Pessoais               |
|--------------------------------|----------------------------------------------------------------------------------------------------|------------------------|---------------------------|-------------------------|-------------------------|--------------------------|
| Dados<br>Visualize aq          | Cadastrais<br>ui seus dados cadastrais.                                                                                                    |                        |                           |                         |                         |                          |
| No                             | Abrir "08308378684" ×<br>Você selecionou abrir:                                                                                                    | nericExcep             | otion (fab.mil.portal.han | dieres.RestTemplateErro | orHandler.handleError:3 | 0) identificacao-api (40 |
| Geral<br>Ben<br>Verifiqi<br>Be | <ul> <li>08308378684</li> <li>tipo: arquivo PDF</li> <li>de: http://10.52.140.222:8080</li> <li>O que o Firefox deve fazer?</li> <li>O Abrir com or: TM/INI II (aplicativo padrão)</li> </ul> | Cursos<br>favor, procu | Beneficiários Saúde       | Beneficiários Pensão    |                         |                          |
| N                              | <ul> <li>○ <u>D</u>ownload</li> <li>○ <u>M</u>emorizar a decisão para este tipo de arquivo</li> </ul>                                                                                         | ntesco<br>P.           | Nasc<br>12/03             | <b>imento</b><br>5/1988 | Casamento 21/06/2013    | Est                      |
|                                | OK Cancelar                                                                                                    |                        | Validar Declaração        |                         |                         |                          |

O sistema exibirá o download da declaração de beneficiários.

ICA 47-4/2010

Página 1 de 1

#### COMANDO DA AERONÁUTICA DTI

#### VALIDAÇÃO DE DECLARAÇÃO DE BENEFICIÁRIOS

Beneficiários, datada de 18/07/2013.

| Nº ORDEM | NOME COMPLETO | QUALIDADE | DATA DE<br>NASCIMENTO | DATA<br>CASAM./ESTADO |
|----------|---------------|-----------|-----------------------|-----------------------|
|          |               | COMP.     | 12/03/88              | 21/06/13              |

DTI, 27/09/2019.

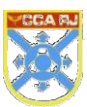

Documento assinado eletronicamente por fundamento no § 1°, art. 6°, do Decreto nº 8.539 de 08/10/2015 da Presidência da República.

Documento: 2019092710030540 - Página: 1/2 - Hash MD5: d

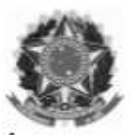

MINISTÉRIO DA DEFESA COMANDO DA AERONÁUTICA

#### CONTROLE DE ASSINATURAS ELETRÔNICAS DO DOCUMENTO

| Documento:                   | 2019092710030540                 |   |
|------------------------------|----------------------------------|---|
| Data/Hora de Criação:        | 27/09/2019 13:03:05              |   |
| Páginas do Documento:        | 1                                | 2 |
| Páginas Totais (Doc. + Ass.) | 2                                |   |
| Hash MD5:                    | c9a8389a6a53f8539996eb3907b707c5 |   |

Este documento foi assinado e conferido eletronicamente com fundamento no artigo 6º, do Decreto nº 8.539 de 08/10/2015 da Presidência da República pelos assinantes abaixo:

| Assinado via ASSINATURA CADASTF      | AL po   | r 2T      | no | dia |
|--------------------------------------|---------|-----------|----|-----|
| 27/09/2019 às 10:03:30 no horário of | cial de | Brasília. |    |     |